# MT8852B 4.0/5.0 测试方法

By WanLiMing

## Part One: DUT 准备工作

1: Download DTM(Direct Test Mode 也叫测试模式)版本的 Firmware to DUT(针 对不同的芯片,需要咨询对应的芯片厂商)

2: 根据不同的芯片型号,产品接口形式,咨询芯片厂商被测产品可接受的 HCI 指令下发方式。通常有 RS232/ 2-Wire/USB 等方式,如果采用 RS232/2-Wire 还要咨询清楚通讯的波特率。

### Part Two: 测试环境搭建

- 1: 如果用软件操作, 需要在 PC 上安装 Combitest 或 BLE Measurement Software 如果手动操作, 不需要 PC 及安装软件
- 连接 DUT RF cable 及 HCI cable 至 DUT。
  如果是 RS232/2-Wire 方式与被测件通讯,通常要接 RS232-TTL 电平转换小板,再接至 芯片 UART 接口

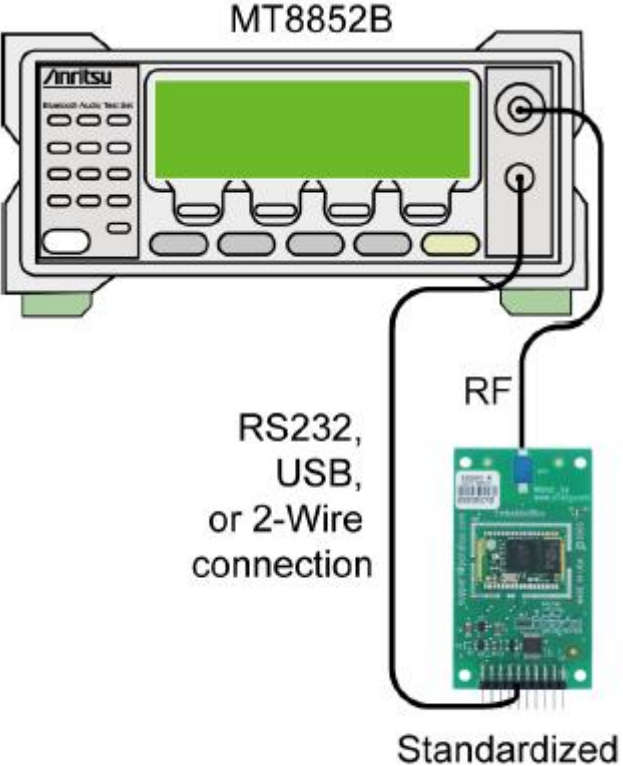

Standardized BLE interface

### Part Three: 测试操作(以 Combitest 为例)

1: 选择你要的测试脚本(脚本 1,2 的参数为 SIG 规定的默认参数不可修改,其他可以修改) 双击左侧脚本及项目至中间对话框

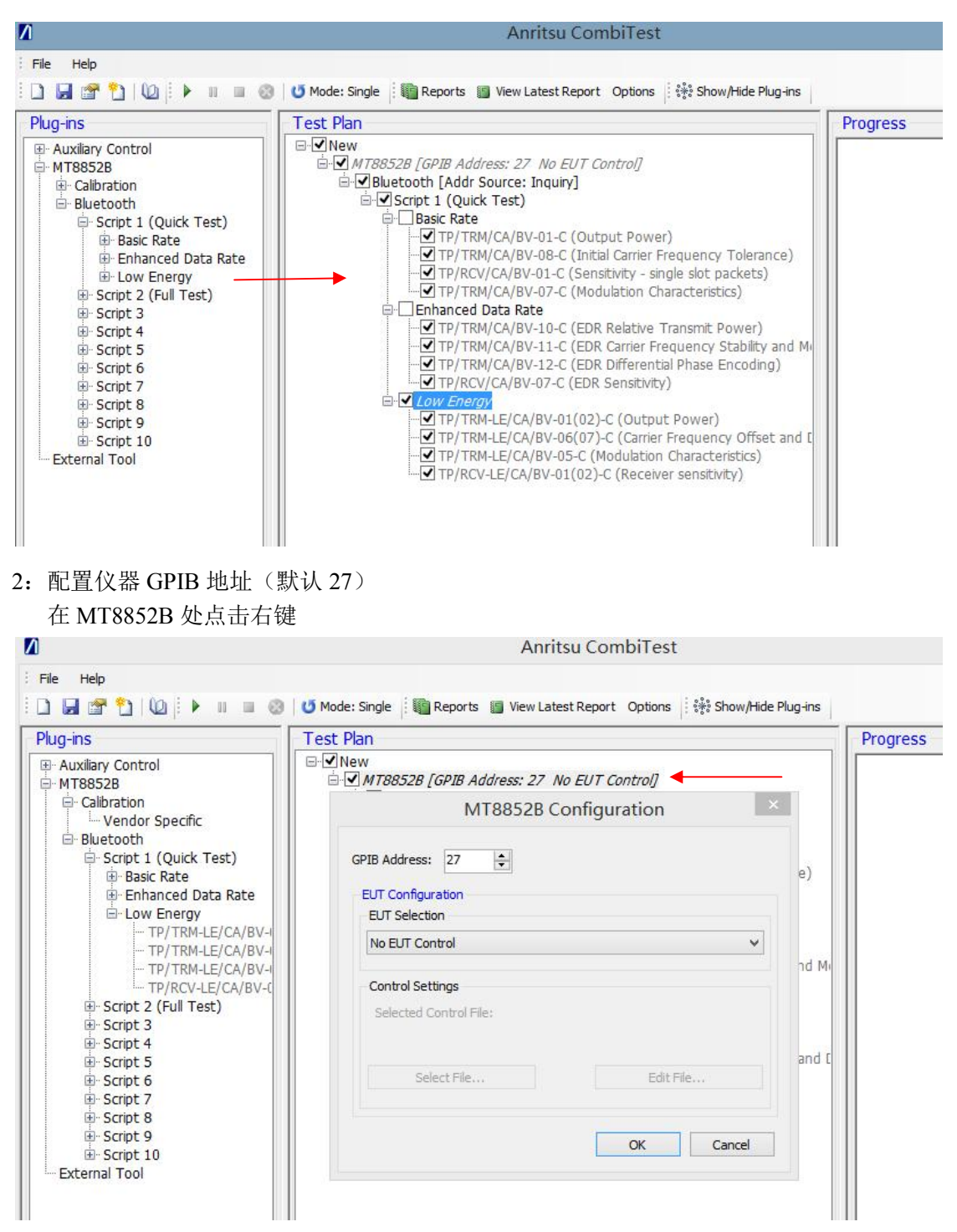

3: 配置 DUT HCI 通讯方式 (RS232 和 2-Wire 还要设定波特率) 在 Bluetooth 【Addr Source】处点击右键

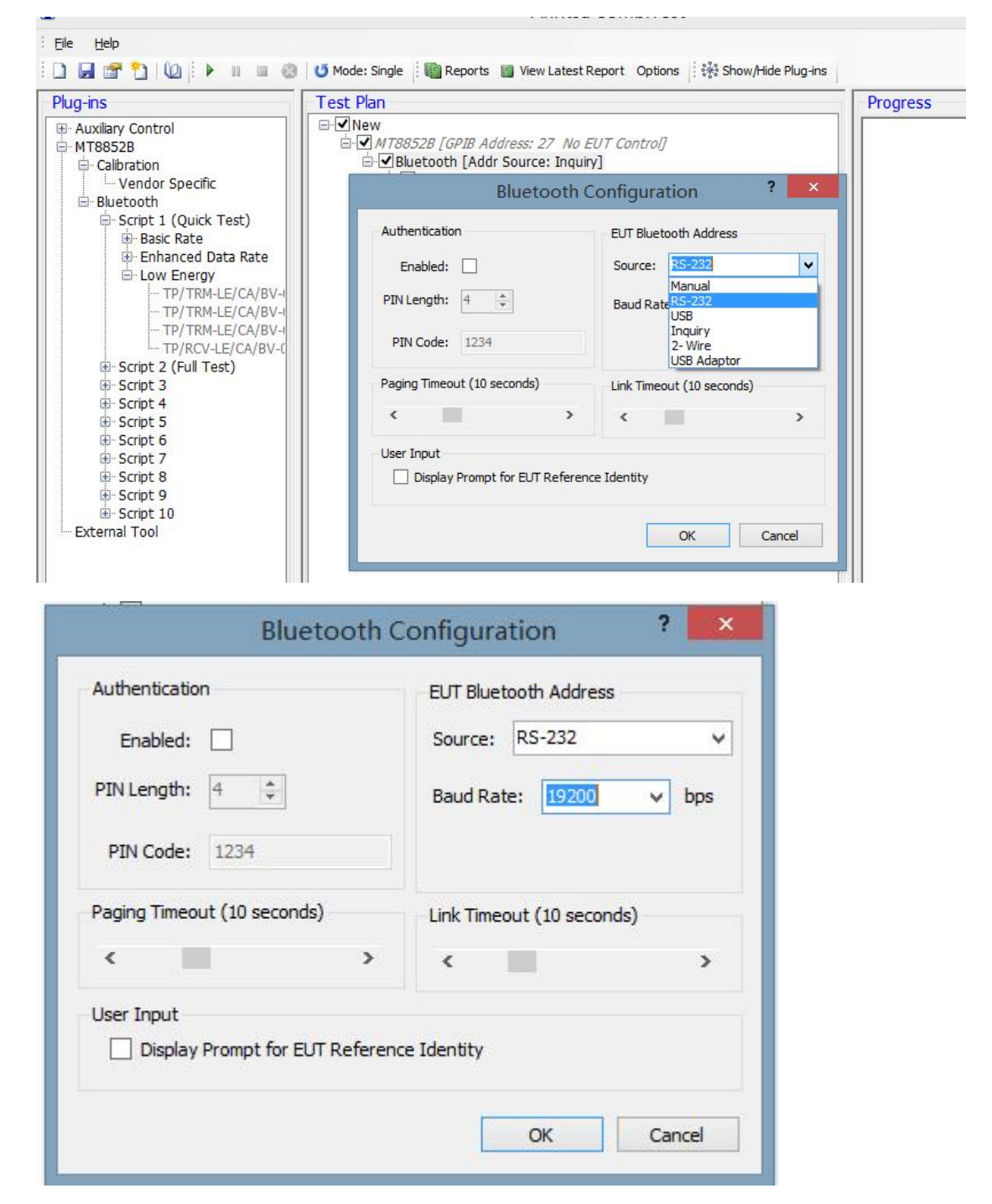

4: 设定 RF 通道损耗

在 Script1 处点右键:假设损耗是 2dB,此处要填 -2 (负数)

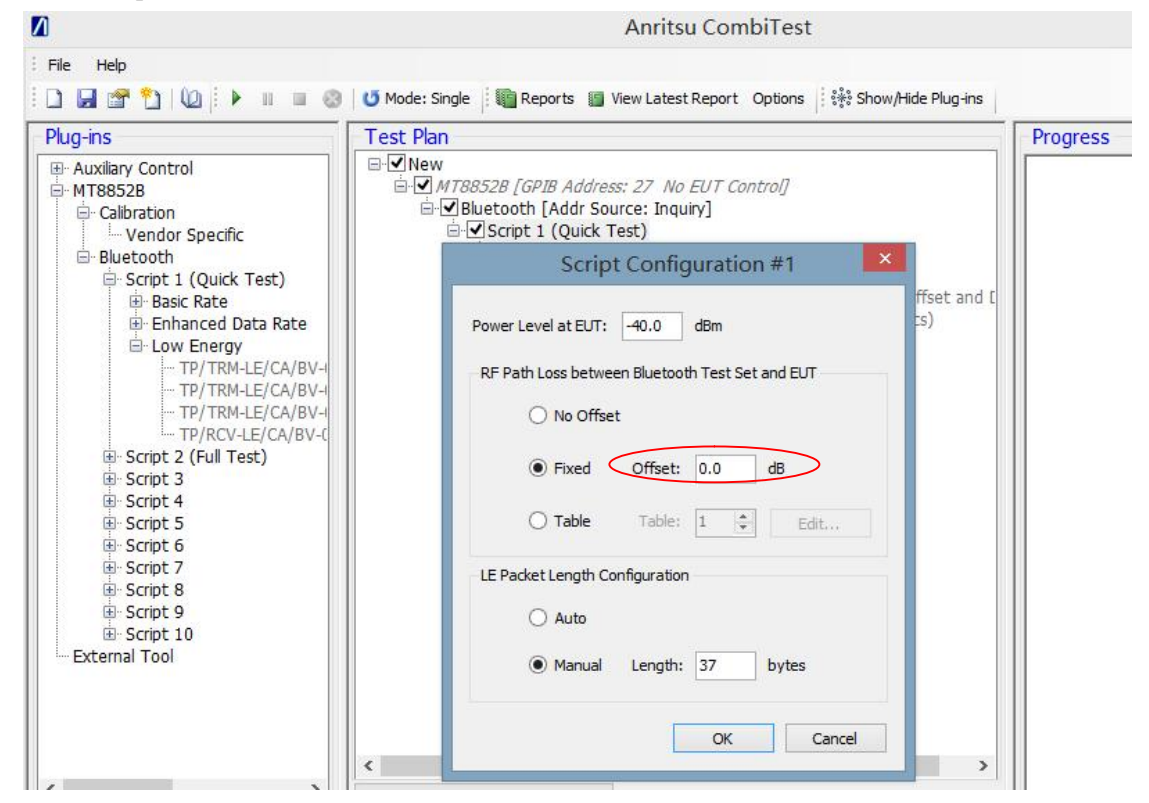

5: 点击 Run 开始测试

测试完成后会自动生成 Pass 或 Fail 的报告

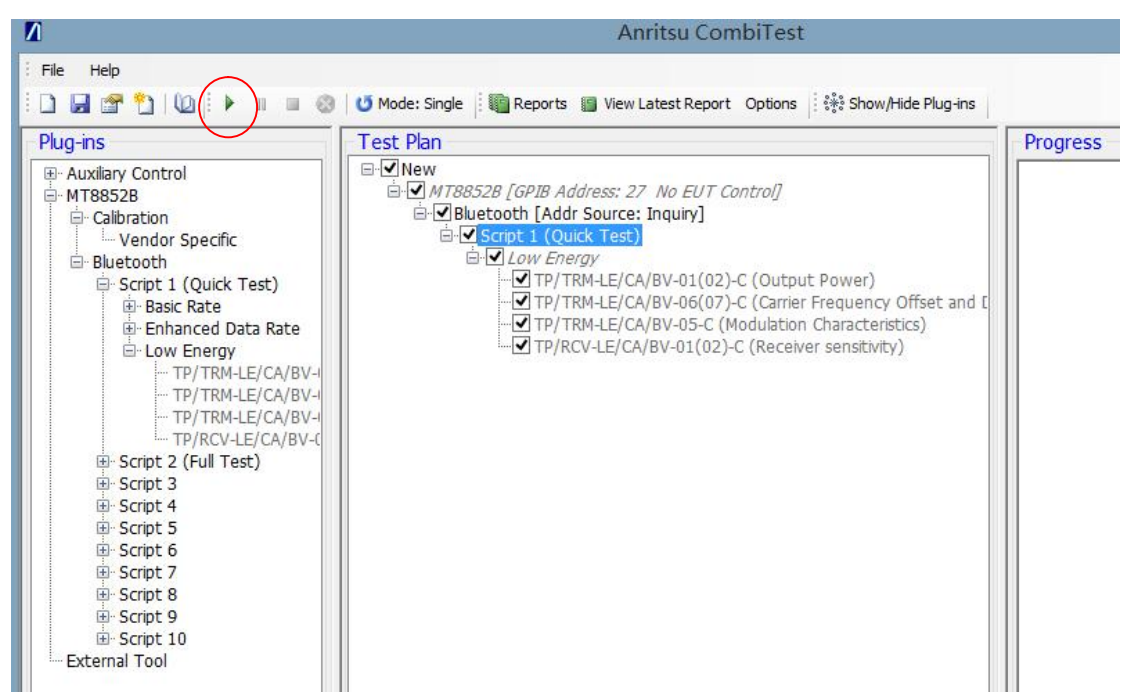

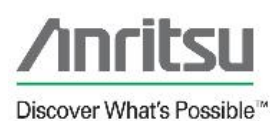

# CombiTest

### Test Plan Result: Passed

Test Plan Status: Complete

Test Plan Name: New CombiTest Version: 3.3 User: lenovo Test Station Name: PPBB Date: 2018-07-16 Start Time: 10:46:08 Elapsed Time: 00h 00m 25s

### **Bluetooth Test Results**

Bluetooth Script 3: Passed

Instrument: MT8852B S/N: 0001109007 Firmware: 4.20.007 Plug.in Version: 1.3

Connection Time: N/A ms EUT Bluetooth Address: N/A

Elapsed Time: 00:00:17

### Low Energy Test Results

#### TP/TRM-LE/CA/BV-01(02)-C (Output Power)

|                      | Low      | Medium    | <u>High</u> | <u>Limits</u> |
|----------------------|----------|-----------|-------------|---------------|
| Average Power        | 0.20 dBm | -0.88 dBm | -1.41 dBm   |               |
| Max Power            | 0.20 dBm | -0.88 dBm | -1.41 dBm   | < 10.0 dBm    |
| Min Power            | 0.19 dBm | -0.88 dBm | -1.41 dBm   | > -20.0 dBm   |
| Peak to Average      | 0.13 dB  | 0.13 dB   | 0.13 dB     | < 3.0 dB      |
| Total Packets Failed | 0        | 0         | 0           |               |
| Total Packets Tested | 10       | 10        | 10          |               |
| Result               | Pass     | Pass      | Pass        |               |

#### TP/TRM-LE/CA/BV-06(07)-C (Carrier Frequency Offset and Drift)

|                          | Low        | Medium    | High      | Limits            |
|--------------------------|------------|-----------|-----------|-------------------|
| Average Frequency Offset | 56.20 kHz  | 56.70 kHz | 57.20 kHz |                   |
| Max +ve Frequency Offset | 61.50 kHz  | 59.40 kHz | 61.50 kHz | <= +/- 150 kHz    |
| Min -ve Frequency Offset | 51.90 kHz  | 53.70 kHz | 54.00 kHz | <= +/- 150 kHz    |
| Drift Rate / 50 µs       | -11.26 kHz | 7.75 kHz  | 5.57 kHz  | <= 20 kHz / 50 µs |
| Max Drift                | 12 kHz     | 8 kHz     | 9 kHz     | <= 50 kHz         |
| Average Drift            | 6 kHz      | 2 kHz     | 1 kHz     |                   |
| Total Packets Failed     | 0          | 0         | 0         |                   |
| Total Packets Tested     | 10         | 10        | 10        |                   |
| Result                   | Pass       | Pass      | Pass      |                   |

#### TP/TRM-LE/CA/BV-05-C (Modulation Characteristics)

|                      | Low       | Medium    | High      | Limits                    |
|----------------------|-----------|-----------|-----------|---------------------------|
| 'F1avg'              | 255.8 kHz | 257.5 kHz | 260.2 kHz | 225 kHz < F1avg < 275 kHz |
| 'F1max'              | 266.4 kHz | 267.7 kHz | 269.8 kHz |                           |
| F1 Packets Failed    | 0         | 0         | 0         |                           |
| 'F2avg'              | 230.3 kHz | 235.3 kHz | 233.9 kHz |                           |
| 'F2max'              | 202.3 kHz | 207.1 kHz | 205.9 kHz | >= 185 kHz                |
| 'F2max' Pass Rate    | 100.00 %  | 100.00 %  | 100.00 %  | > 99.9 %                  |
| F1/F2 ratio          | 0.90      | 0.91      | 0.89      | >= 0.80                   |
| Total Packets Tested | 20        | 20        | 20        |                           |
| Result               | Pass      | Pass      | Pass      |                           |

# <u>TP/RCV-LE/CA/BV-01(02)-C (Receiver sensitivity)</u> Power Level: -85.0 dBm, Dirty Tx Status: On

|                           | Low     | Medium  | High    | Limits      |
|---------------------------|---------|---------|---------|-------------|
| Frame Error Rate          | 0.200 % | 5.800 % | 1.500 % | <- 50.800 % |
| Total Packets Received    | 998     | 942     | 985     |             |
| Total Packets Transmitted | 1000    | 1000    | 1000    |             |
| Result                    | Pass    | Pass    | Pass    |             |

## <u>TP/RCV-LE/CA/BV-07-C (PER Report Integrity)</u> Power Level: -30.0 dBm, Packet Number Mode: Random

| · · · · · · · · · · · · · · · · · · · |         |         |         |                         |  |
|---------------------------------------|---------|---------|---------|-------------------------|--|
|                                       | Cycle 1 | Cycle 2 | Cycle 3 | Limits                  |  |
| Frame Error Rate                      | 50.0 %  | 50.0 %  | 50.0 %  | 50.0 % <= PER <= 65.4 % |  |
| Total Packets Received                | 63      | 127     | 203     |                         |  |
| Total Packets Transmitted             | 126     | 254     | 406     |                         |  |
| Result                                | Pass    | Pass    | Pass    |                         |  |

## <u>TP/RCV-LE/CA/BV-06-C (Maximum Input Signal Level)</u> Power Level: -10.0 dBm

|                           | Low     | Medium  | High    | <u>Limits</u> |
|---------------------------|---------|---------|---------|---------------|
| Frame Error Rate          | 0.000 % | 0.000 % | 0.000 % | <- 30.800 %   |
| Total Packets Received    | 1500    | 1500    | 1500    |               |
| Total Packets Transmitted | 1500    | 1500    | 1500    |               |
| Result                    | Pass    | Pass    | Pass    |               |